# User Manual

# Learning Management System (LMS)

# Sekolah Tinggi Ilmu Ekonomi Pembangunan Tanjungpinang

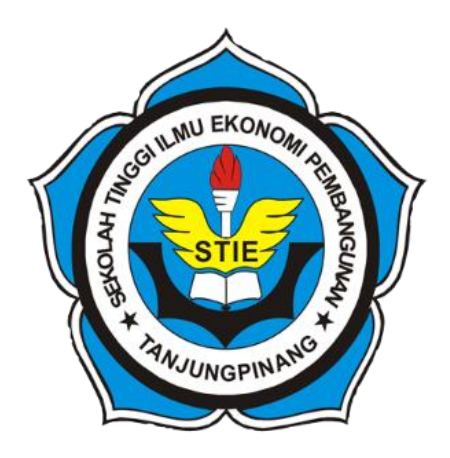

Pengguna : Mahasiswa

# Sekolah Tinggi Ilmu Ekonomi Pembangunan Tanjungpinang

Tanjungpinang

2022

# **DAFTAR ISI**

| 1. | Akses Learning Management System (LMS) | 1  |
|----|----------------------------------------|----|
| 2. | Deskripsi Matakuliah                   | 2  |
| 3. | Halaman Post                           | 3  |
| 4. | Halaman Syllabus                       | 5  |
| 5. | Halaman Forum                          | 6  |
| 6. | Halaman Assignment                     | 7  |
| 7. | Halaman Attendance                     | 10 |

### 1. Akses Learning Management System (LMS)

Website Learning Management System (LMS) STIE Pembangunan dapat diakses melalui link url : siakad2.stie-pembangunan.ac.id menggunakan browser Chrome, Mozilla Firefox, Safari. Untuk dapat masuk ke website LMS ini, pengguna wajib memasukan username dan password pada halaman login. Berikut adalah tampilan halaman login pada website LMS :

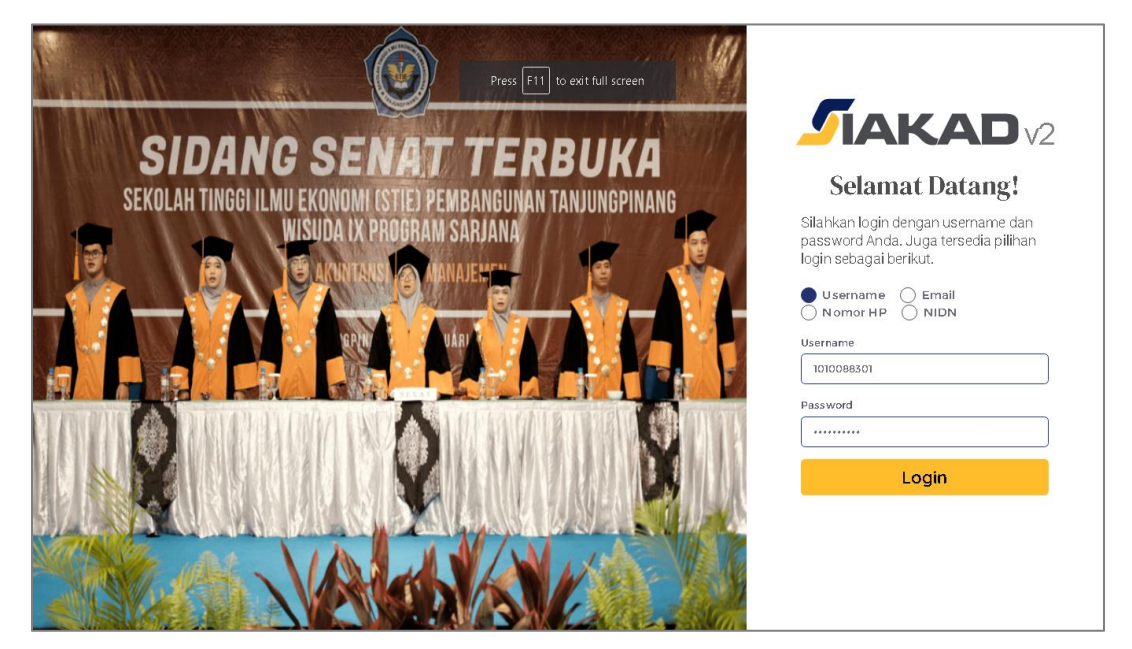

Setelah berhasil login, pengguna akan masuk ke halaman utama SIAKAD V2 seperti gambar dibawah ini, dan temukan card Learning Management System (LMS):

|                                                                      |                                 | C Q P Agnes Alviwi Shofani 🧖  |
|----------------------------------------------------------------------|---------------------------------|-------------------------------|
| LEARNING MANAGEMENT SYSTEM (LMS)                                     |                                 | Manage LMS related to courses |
| COURSES<br>All courses evailable here                                | FAQ<br>FAQ related to using LMS |                               |
| COPYRIGHT © 2022 STIE Pembangunan Tanjungpinang, All rights Reserved |                                 |                               |
|                                                                      |                                 |                               |
|                                                                      |                                 |                               |
|                                                                      |                                 |                               |
|                                                                      |                                 |                               |

Selanjutnya, silahkan diklik tulisan *"COURSES"* yang terdapat pada card tersebut agar dapat melihat daftar kelas / matakuliah yang diambil pada semester yang berjalan tersebut, maka akan muncul halaman berikut ini:

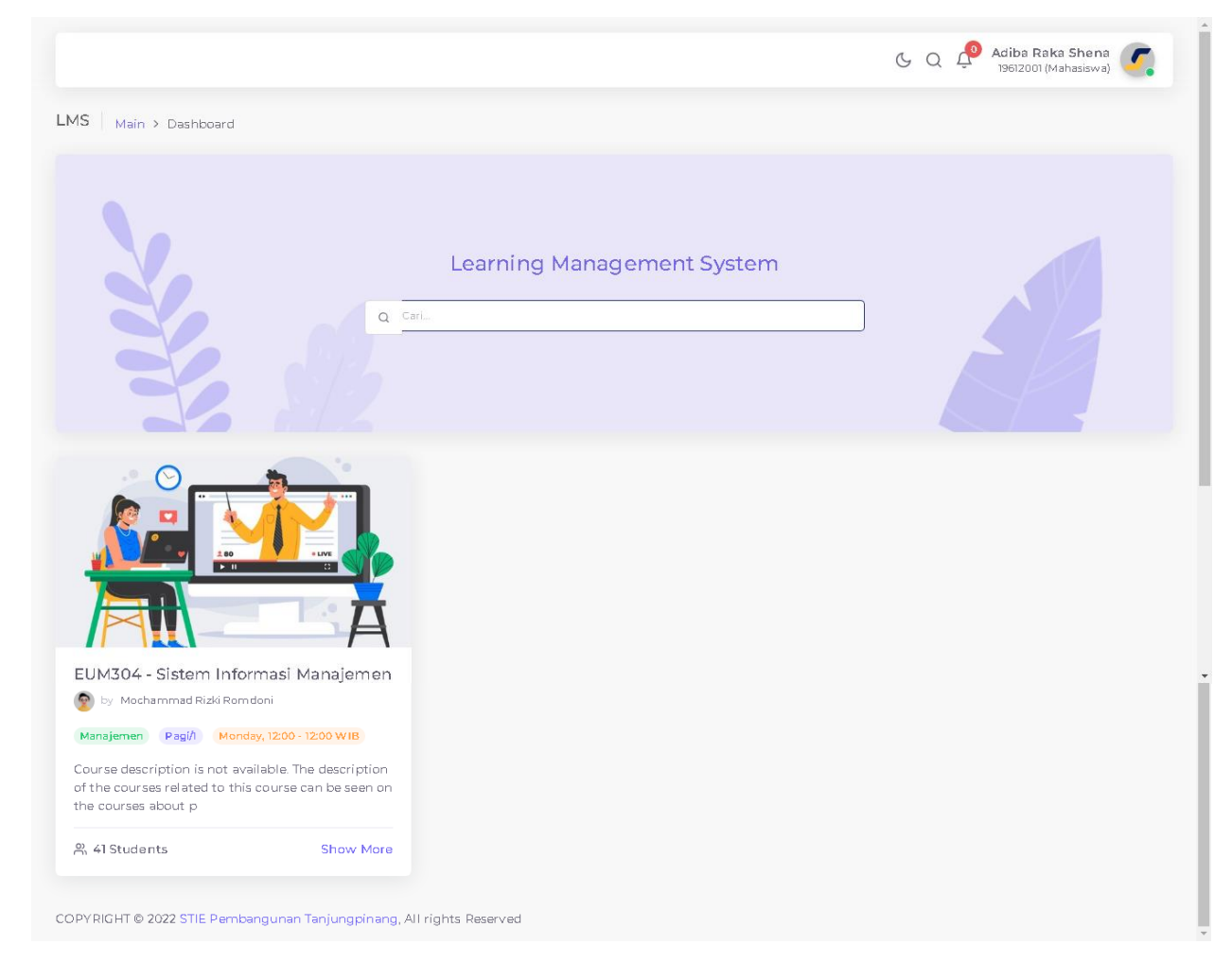

## 2. Deskripsi Matakuliah

Setiap matakuliah memiliki deskripsi *default*. Deskripsi matakuliah dapat berisi informasi terkait matakuliah, tujuan yang ingin dicapai, maupun kontrak perkuliahan diawal semester. Berikut cara untuk melihat deskripsi matakuliah :

- a. Klik salah satu matakuliah / kelas,
- b. Halaman yang otomatis muncul saat pertama kali di klik adalah halaman post.
- c. Kemudian dari halaman *post* ini, silahkan diklik tombol *"Show More"* seperti gambar dibawah ini:

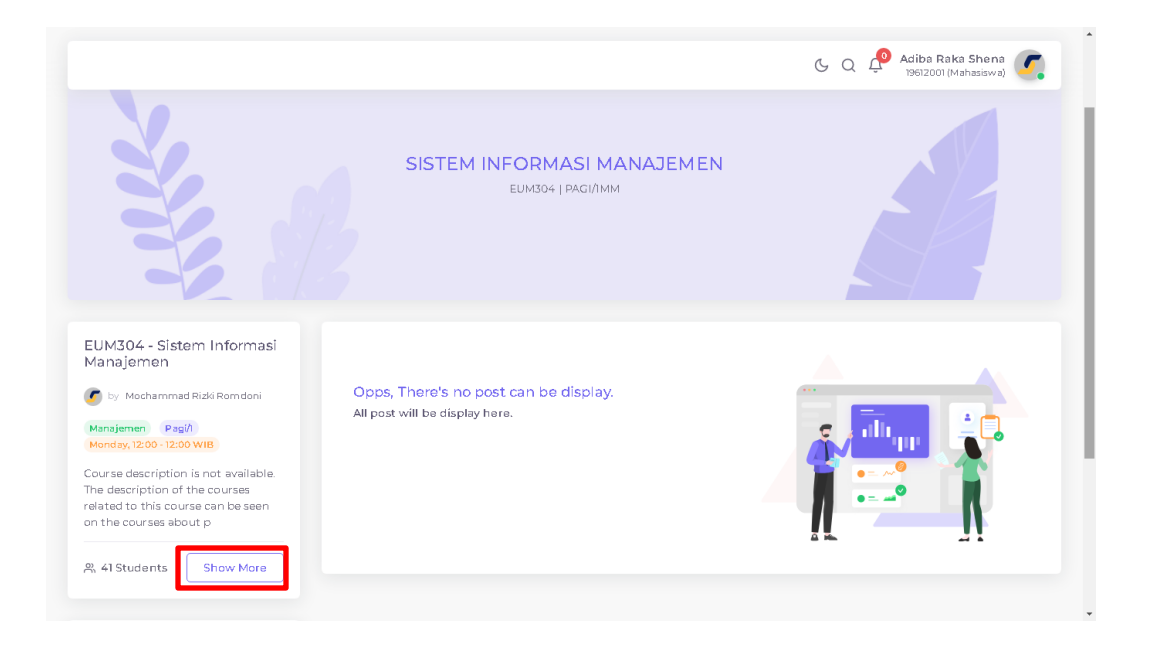

Kemudian akan masuk kehalaman *About* yang berisi informasi tentang matakuliah tersebut seperti gambar dibawah ini:

|                                                                                                    | 🕓 Q 🧬 Adiba Raka Shena 🌈                                                                                                    |
|----------------------------------------------------------------------------------------------------|----------------------------------------------------------------------------------------------------|
| MS   Main > Dashboard > Course > A                                                                                                    | About                                                                                                    |
| EUM304 - Sistem Informasi<br>Manajemen                                                                                                    | About Course description is not available. The description of the courses related to this course can be seen on the courses about page. Course description is not available. The description of the courses related to this course can be seen on the courses about page. Course description is not available. The description of the courses related to this course can be seen on the courses about page. Course description is not available. The description of the courses related to this course can be seen on the courses about page. |
| by Mochammad Rizk Romdoni<br>Manajemen Pagi/i<br>Monday, 1200-12:00 WIB<br>Course description is not available.<br>The description of the courses<br>related to this course can be seen<br>on the courses about page<br>Ph, 41 Students |                                                                                                    |
| Shortcut Pages Syllabus Forum                                                                                                    |                                                                                                    |

### 3. Halaman Post

Halaman *Post* merupakan halaman yang memuat tulisan yang berisi informasi atau pengumuman terkait matakuliah / kelas yang dipilih.

|                                                                                                    | K Q P Adiba Raka Shena C Portori (Mahasiswa)                        |
|----------------------------------------------------------------------------------------------------|---------------------------------------------------------------------|
| Course   Main > Dashboard > Course                                                                                                    | _                                                                   |
|                                                                                                    |                                                                     |
| EUM304 - Sistem Informasi<br>Manajemen<br>Colored State Rendoni<br>Manajemen Pagi/i<br>Monday, 12:00 - 12:00 WIB<br>Course description is not available.<br>The description of the courses<br>related to this course can be seen<br>on the courses about p<br>As 41 Students Show More | Informasi Perkuliahan                                               |
| Shortcut Pages                                                                                                    | Demikian pengumuman ini disampaikan untuk diperhatikan. Terimakasih |
| Forum                                                                                                    |                                                                     |
| Assignment                                                                                                    |                                                                     |
| Attendance                                                                                                    |                                                                     |
| COPYRIGHT © 2022 STIE Pembangunan Tar                                                                                                    | ungpinang, All rights Reserved                                      |

Pada setiap postingan terdapat komentar dari Dosen maupun dari Mahasiswa, untuk melihat komentar pada postingan tersebut dapat dilakukan dengan cara menekan tombol *"Show Comments"* pada bagian bawah dari postingan seperti gambar diatas. Kemudian akan muncul halaman komentar seperti dibawah ini. Mahasiswa dapat langsung komentar disetiap postingan yang ada, dan akan mendapatkan balasan komentar dari dosen yang mengampu matakuliah tersebut.

|                                                                                                    | 🕒 Q 🤌 Adiba Raka Shena 🧖                                                                                                    |
|----------------------------------------------------------------------------------------------------|----------------------------------------------------------------------------------------------------|
| Post Comments   Main > Dashboa                                                                                                    | rd > Course > Post Comments                                                                                                    |
| EUM304 - Sistem Informasi<br>Manajemen<br>Manajemen | Informasi Perkuliahan<br>by Machammad Riddi Romdoni - 1010088301   8 minutes ago<br>Info Perkuliahan 29 Maret 2022<br>Jam :<br>1330 - 14.30 W/IB<br>OFFLINE (R202)<br>Wajib Mengikuti Protokol Kesehatan:<br>1. Mensakai Masker<br>2. Mencuci Tangan |
| Shortcut Pages                                                                                                    | 3. Menjaga Jarak<br>Demikian pengumuman ini disampaikan untuk diperhatikan. Terimakasih<br>© 1 Views                                                                                                    |
| Assignment Attendance                                                                                                    | A clos Raka Shena - 19612001<br>I second ago<br>Baik Pak<br>T Reply                                                                                                    |
|                                                                                                    | LEAVE A COMMENT                                                                                                    |
|                                                                                                    | Past Comment                                                                                                    |
| OPYRIGHT © 2022 STIE Pembangunan Ta                                                                                                    | njungpinang, All rights Reserved                                                                                                    |

## 4. Halaman Syllabus

Merupakan halaman yang memuat materi perkuliahan disetiap pertemuan. Untuk melihat setiap materi disetiap pertemuan, maka cukup dengan memilih pertemuan yang diinginkan pada combobox meeting seperti gambar dibawah ini:

| feeting                                                                                                    | Pengantar Matakuliah                                                                                                    |
|----------------------------------------------------------------------------------------------------|----------------------------------------------------------------------------------------------------|
| 1st Meeting ~                                                                                                    | 🖉 by Mochammad Rizki Romdoni - 1010088301   1 week ago                                                                                                    |
|                                                                                                    | Sistem informasi manajemen (SIM) adalah sekelompok atau sekumpulan proses dimana data dapat diolah, dianalisis, dan<br>ditampilkan supaya data tersebut menjadi berguna untuk kebutuhan pengambilan suatu keputusan. Sistem ini merupakan alat<br>yang sangat berguna untuk menunjang dan mengendalikan operasi perusahaan. |
| EUM304 - Sistem Informasi<br>Manajemen                                                                                                 | Tujuan utama dari sistem ini adalah untuk mengumpulkan dan mengatur semua data dari berbagai tingkat perusahaan,<br>meringkas, kemudian menfasilitasi dan meningkatkan kualitas dari pengambilan keputusan untuk meningkatkan produktivitas<br>dan profitabilitas sebuah perusahaan.                                        |
| 🝠 by Mochammad Rizki Romdoni                                                                                                    | Sistem ini berbasis komputer dan dapat berupa lembar excel atau <i>plotform</i> yang lebih kompleks. Selain itu data dapat diakses<br>dan diolah secara internal maupun eksternal. Sehingga, sistem informasi yang digunakan lebih efisien dan produktif.                                                                   |
| Manajemen Pagi/l<br>Monday, 12:00 - 12:00 WIB                                                                                          | Sistem ini sangat dibutuhkan karena memiliki tingkat kompleksitas tinggi dalam organisasi bisnis. Apabila tidak memiliki<br>informasi yang tepat, maka tidak akan ada organisasi maupun bisnis yang dapat mengambil sebuah keputusan dengan baik                                                                            |
| Course description is not available.<br>The description of the courses<br>related to this course can be seen<br>on the courses about p | Setiap pengambilan keputusan dari bisnis maupun organisasi harus berdasarkan informasi yang relevan dan telah terverifikasi.<br>Jika tidak memiliki informasi yang relevan maupun terverifikasi, maka bisnis yang anda jalankan dapat mengalami kerugian<br>yang besar dan produktivitas akan menurun.                      |
|                                                                                                    | Attachment :                                                                                                    |
| A 41 Students Show More                                                                                                    | © 11/mun                                                                                                    |

User Manuel Learning Management System (LMS) | STIE Pembangunan Tanjungpinang

Halaman silabus ini juga terdapat fitur absensi bagi mahaiswa. Setiap pertemuan yang telah dijadwalkan oleh dosen, maka akan muncul fitur absensi berupa tombol untuk melakukan presensi. Proses presensi dapat dilakukan sendiri oleh mahasiswa. Untuk melakukan proses presensi, cukup dengan klik tombol *"Attend"* seperti gambar dibawah ini :

| eting   Main > Dashboard > Cours  | ie ≯ Syllabus                                                                                                    |
|-----------------------------------|----------------------------------------------------------------------------------------------------|
| teeting                           | Pengantar Matakuliah                                                                                                    |
| 1st Meeting $\vee$                | 🕐 by Mochammad Riaki Romdoni - 1010088301   1 week ago                                                                                                    |
| Attend                            | Sistem informasi manajemen (SIM) adalah sekelompok atau sekumpulan proses dimana data dapat diolah, dianalisis, dan<br>ditampilkan supaya data tersebut menjadi berguna untuk kebutuhan pengambilan suatu keputusan. Sistem ini merupakan alat<br>yang sangat berguna untuk menunjang dan mengendalikan operasi perusahaan. |
| :UM304 - Sistem Informasi         | Tujuan utama dari sistem ini adalah untuk mengumpulkan dan mengatur semua data dari berbagai tingkat perusahaan,<br>meringkas, kemudian memfasilitasi dan meningkatkan kualitas dari pengambilan keputusan untuk meningkatkan produktivitas<br>dan profitabilitas sebuah perusahaan.                                        |
| lanajemen                         | Sistem ini berbasis komputer dan dapat berupa lembar excel atau <i>plotform</i> yang lebih kompleks. Selain itu data dapat diakses<br>dan diolah secara internal maupun eksternal. Sehingga, sistem informasi yang digunakan lebih efisien dan produktif.                                                                   |
| by Mochammad Rizki Romdoni        | Sistem ini sangat dibutuhkan karena memiliki tingkat kompleksitas tinggi dalam organisasi bisnis. Apabila tidak memiliki<br>informasi yang tepat, maka tidak akan ada organisasi maupun bisnis yang dapat mengambil sebuah keputusan dengan baik                                                                            |
| Monday, 07:00 - 12:00 WIB         | Setiap pengambilan keputusan dari bisnis maupun organisasi harus berdasarkan informasi yang relevan dan telah terverifikasi.<br>Jika tidak memiliki informasi yang relevan maupun terverifikasi, maka bisnis yang anda jalankan dapat mengalami kerugian<br>yang besar dan produktivitas akan menurun.                      |
| elated to this course can be seen | Attachment :                                                                                                    |
|                                   | © 1 Views                                                                                                    |

#### 5. Halaman Forum

Merupakan halaman yang memuat forum terkait diskusi suatu topik. Topik yang dibahas biasanya terkait dengan kelas / matakuliah yang diampu oleh dosen bersangkutan.

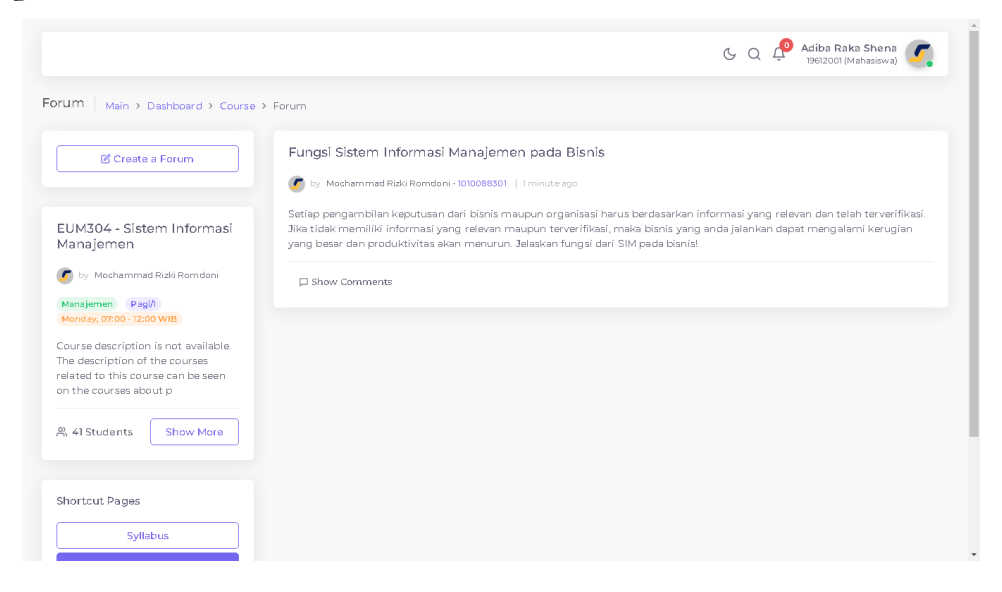

Pada setiap forum terdapat komentar dari Dosen maupun dari Mahasiswa, untuk melihat komentar pada forum tersebut dapat dilakukan dengan cara menekan tombol *"Show Comments"* pada bagian bawah dari forum seperti gambar diatas. Kemudian akan muncul halaman komentar seperti dibawah ini. Mahasiswa dapat langsung komentar disetiap forum yang ada, dan akan mendapatkan balasan komentar dari dosen yang mengampu matakuliah tersebut.

| UN704 Cistom Informaci                                                                                    | Fungei Cistera Infermani Manajaran nada Dianja                                                                                                    |  |  |  |  |
|----------------------------------------------------------------------------------------------------|----------------------------------------------------------------------------------------------------|--|--|--|--|
| lanajemen                                                                                                 | Fungsi Sistem Informasi Manajemen pada Bisnis                                                                                                    |  |  |  |  |
| 🗖 by Mochammad Rizki Romdoni                                                                              | o by Mochammad Rizki Romdoni - 1010088301   5 minutes ago                                                                                                    |  |  |  |  |
| Manajemen Pagi/i<br>Monday, 07:00 - 12:00 WIB                                                             | Setiap pengambilan keputusan dari bisnis maupun organisasi harus berdasarkan informasi yang relevan dan telah terverifikasi.<br>Jika tidak memiliki informasi yang relevan maupun terverifikasi, maka bisnis yang anda jalankan dapat mengalami kerugian<br>yang besar dan produktivitas akan menurun. Jelaskan fungsi dari SIM pada bisnis! |  |  |  |  |
| ourse description is not available.<br>ne description of the courses<br>alated to this course can be seen | © 1 Views                                                                                                    |  |  |  |  |
| n the courses about p                                                                                     | 1 COMMENTS                                                                                                    |  |  |  |  |
| , 41 Students Show More                                                                                   | C Adiba Raka Shena - 19612001<br>1 second ago                                                                                                    |  |  |  |  |
|                                                                                                    | 1. Membantu dalam proses pengambilan keputusan 2. Membantu dalam menemukan suatu masalah 3. Membantu dalam                                                                                                    |  |  |  |  |
| hortcut Pages                                                                                             | nai membandingkan kinerja bisnis 4. Membantu dalam nai koordinasi antar departemen                                                                                                    |  |  |  |  |
| Syllabus                                                                                                  |                                                                                                    |  |  |  |  |
| Forum                                                                                                    |                                                                                                    |  |  |  |  |
| Assignment                                                                                                |                                                                                                    |  |  |  |  |
| Attendance                                                                                                | Comment                                                                                                    |  |  |  |  |
|                                                                                                    |                                                                                                    |  |  |  |  |
|                                                                                                    |                                                                                                    |  |  |  |  |

#### 6. Halaman Assignment

Merupakan halaman yang memuat assignment / submission terkaitTugas (Classwork) individu atau kelompok, kuis (Quiz), UTS (Middle Exam), dan UAS (Final Exam).

|                                                                                                    | G Q 🖓 Adiba Raka Shena 🌈            |
|----------------------------------------------------------------------------------------------------|-------------------------------------|
| ssignment   Main > Dashboard > C                                                                                                    | ourse > Assignment                  |
| EUM304 - Sistem Informasi<br>Manajemen<br>by Mochammad Rizki Romdoni<br>Manajemen Pagi/<br>Monday, 07:00 - 12:00 WIB<br>Course description is not available.<br>The description of the courses<br>related to this course can be seen<br>on the courses about p<br>P, 41 Students Show More | Komponen Sistem Informasi Manajemen |
| Shortcut Pages                                                                                                    |                                     |
| Forum                                                                                                    |                                     |
| Attendance                                                                                                    |                                     |

Setiap mahasiswa wajib untuk sumbit (jawaban) setiap *assignment* dari Dosen, untuk mengirimkan submission pada assginment tersebut dapat dilakukan dengan cara menekan tombol *"Show Submission"* pada bagian bawah dari assignment seperti gambar diatas. Kemudian akan muncul halaman submission seperti dibawah ini.

|                                                                                                    | G Q 🖓 Adiba Raka Shena 🌈                                                                                                    |
|----------------------------------------------------------------------------------------------------|----------------------------------------------------------------------------------------------------|
| Ibmission   Main > Dashboard > C                                                                             | ourse > Assignment > Submission                                                                                                    |
| EUM304 - Sistem Informasi<br>Manajemen                                                                       | Komponen Sistem Informasi Manajemen                                                                                                    |
| 🏉 by Mochammad Rizki Romdoni                                                                                 | by Mochammad Rizki Romdoni - 1010088301   6 minutes ago     Classwork (Individua)   Due date: 10 May 2022, 12:00 WIB                                                                                                    |
| Manajemen Pagi/1<br>Monday, 07:00 - 12:00 WIB                                                                | Sebuah sistem informasi manajemen perlu dibangun dengan beberapa komponen yang saling berkaitan dan memiliki<br>pengaruh terhadan informasi satu dengan informasi yang lain. Telaskan komponen dalam perancangan sebuah SIMI |
| Course description is not available.<br>The description of the courses<br>related to this course can be seen | Attachment :                                                                                                    |
| on the courses about p                                                                                       | 0 SUBISSIONS                                                                                                    |
| 유 41 Students Show More                                                                                      | Type your submission                                                                                                    |
| Shortcut Pages                                                                                               | Sans Serif ♦ Normal ♦ B I U ↔ A ﷺ X <sup>2</sup> X <sub>2</sub> H <sub>1</sub> H <sub>2</sub> ?? ♥ 臣 臣 • ¶ 는<br>� ⊡ ⊡ f <sub>x</sub>                                                                                         |
| Syllabus                                                                                                    |                                                                                                    |
| Forum                                                                                                    | Submit                                                                                                    |
| Assignment                                                                                                   |                                                                                                    |
| Attendance                                                                                                   |                                                                                                    |

Hasil submission yang berhasil diupload atau dikirim akan muncul pada halaman ini. Submission hanya dapat dilakukan sekali. Submission bisa dihapus oleh mahasiswa selama submission tersebut belum dinilai (point) oleh Dosen. Berikut tampilan dari submission jika berhasil dikirim :

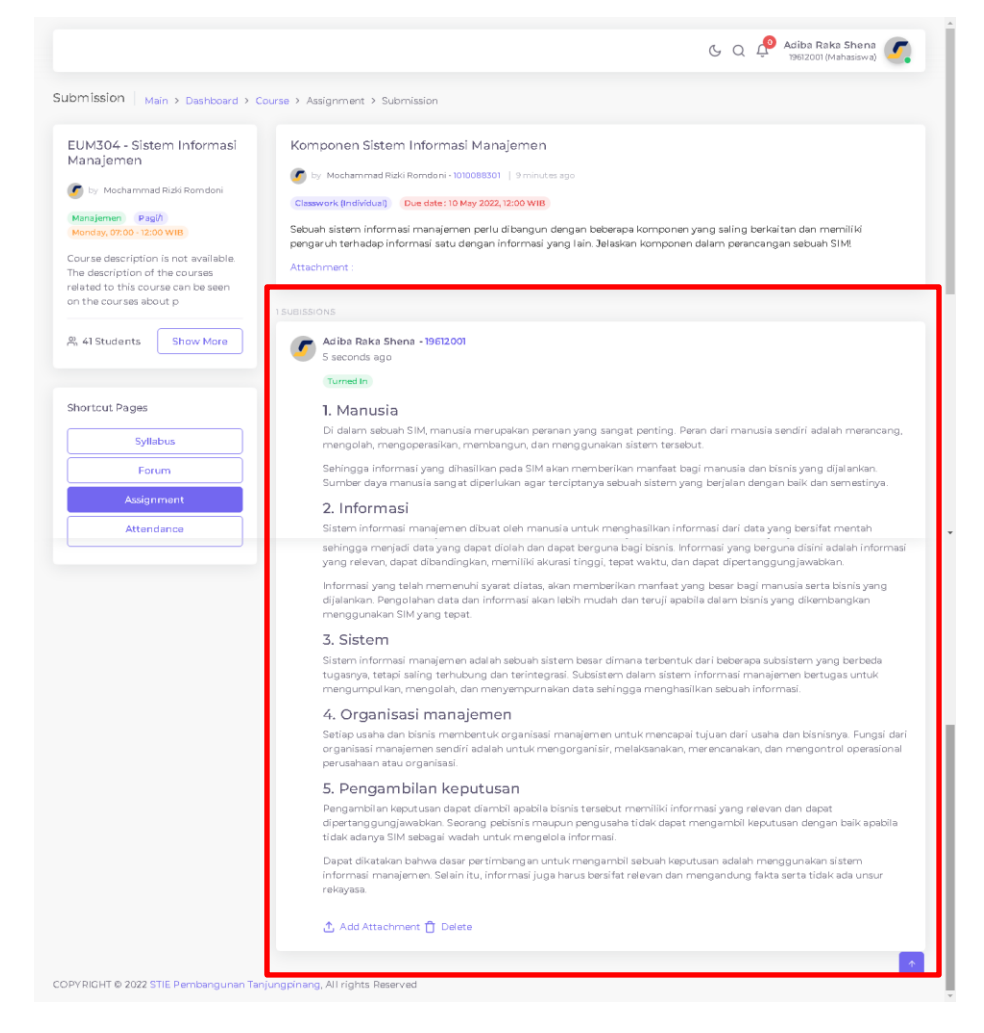

Jika submission telah dinilai oleh dosen, maka muncul point pada submission tersebut seperti gambar dibawah ini:

|                                                                                                    | G Q 🖓 Adiba Raka Shena 🌠                                                                                                    |
|----------------------------------------------------------------------------------------------------|----------------------------------------------------------------------------------------------------|
| bmission   Main > Dashboard > C                                                                                                    | iourse > Assignment > Submission                                                                                                    |
| EUM304 - Sistem Informasi<br>Manajemen<br>by Nochammad Ridk Romdoni<br>Manajemen (Pigi/)<br>Monday, 07:00 - 12:00 Will<br>Course description is not available.<br>The description is not available. | Komponen Sistem Informasi Manajemen           Image: Instant Information (100008301)         12 minutes spo           Casework (Individual)         Due date: 10 May 2002, 12:00 WIB           Sebuah sistem Informasi manajemen perlu dibangun dengan beberapa komponen yang saling berkaitan dan memiliki pengaruh terhadap informasi atu dengan informasi yang lain. Jalaskan komponen dalam perancangan sebuah SiMt           Attachment : |
| elated to this course can be seen<br>In the courses about p                                                                                                    |                                                                                                    |
| R 41 Students Show More                                                                                                    | Adiba Raka Shena - 19612001<br>2 minutes sao<br>Turmed In Point 35                                                                                                    |
| normat Pages                                                                                                    | I. Manusia                                                                                                    |
| Syllabus                                                                                                    | Di dalam sebuan SIM, manusia merupakan peranan yang sangat penting. Peran dari manusia sendiri adalah merancang,<br>mengolah, mengoperasikan, membangun, dan menggunakan sistem tersebut.                                                                                                    |
| Forum                                                                                                    | Sehingga informasi yang dihasilkan pada SIM akan memberikan manfaat bagi manusia dan bisnis yang dijalankan.<br>Sumber daya manusia sangat diperlukan agar terciptanya sebuah sistem yang berjalan dengan baik dan semestinya.                                                                                                    |
| Assignment                                                                                                    | 2. Informasi                                                                                                    |
| Attendance                                                                                                    | Sistem informasi manajemen dibuat oleh manusia untuk menghasilkan informasi dari data yang bersifat mentah                                                                                                    |

User Manuel Learning Management System (LMS) | STIE Pembangunan Tanjungpinang

### 7. Halaman Attendance

Merupakan halaman untuk memuat data kehadiran mahasiswa pada setiap pertemuan yang diselenggarakan.

|                                                                                                    |                   |                                      |          | C Q P Adiba | Raka Shena 🧷 |
|----------------------------------------------------------------------------------------------------|-------------------|--------------------------------------|----------|-------------|--------------|
| MS   Main > Dashboard > Course > .                                                                          | Attendance        |                                      |          |             |              |
| The checkin feature will be active according to your class schedule.                                        | Stude             | nt Attendance Lists                  |          |             |              |
| Goto your course meeting for<br>checkin!                                                                    | Meeting<br>1st Me | eting                                |          |             |              |
|                                                                                                    | Date :            |                                      | In:      | Out:        |              |
| EUM304 - Sistem Informasi<br>Manajemen                                                                      | 2022-0            | 5-09                                 | 07:00:00 | 12:00:00    |              |
| 🕝 by Mochammad Rizki Romdoni                                                                                | #                 | STUDENTS                             | STATUS   | TIME        | DESC         |
| Manajemen Pagi/i<br>Monday, 07:00 - 12:00 WIB                                                               | 1                 | Adiba Raka Shena<br>19612001         | ×        |             | -            |
| Course description is not available.<br>The description of the courses<br>elated to this course can be seen | 2                 | <b>Bella Sarí Gultom</b><br>19612003 | ×        |             | -            |
| on the courses about p                                                                                      | 3                 | Corína<br>19612004                   | ×        |             | -            |
| දී, 41 Students Show More                                                                                   | 4                 | Doddy Rízky Ivandy<br>19612006       | ×        |             | -            |
|                                                                                                    | 5                 | Eko Harsoyo<br>19612281              | ×        |             | -            |
| Shortcut Pages                                                                                              | G                 | 🜈 Erning Astuti                      |          |             |              |

Untuk melakukan proses presensi kehadiran, maka mahasiswa dapat masuk ke halaman silabus (Baca : bagian silabus). Proses presensi dapat dilakukan sendiri oleh mahasiswa. Jika proses presensi berhasil maka, daftar status absensi dari mahasiswa tersebu akan seperti gambar dibawah ini :

|                                                                                                    |                 |                                |                 | င္ Q ငို Adiba F<br>1961200 | aka Shena 🧷 |
|----------------------------------------------------------------------------------------------------|-----------------|--------------------------------|-----------------|-----------------------------|-------------|
| MS   Main > Dashboard > Course > .                                                                                                    | Attendance      |                                |                 |                             |             |
| The checkin feature will be active<br>according to your class schedule.<br>Goto your course meeting for<br>checkin!                                                             | Stud            | ent Attendance Lists           |                 |                             |             |
|                                                                                                    | Meetin<br>1st N | 9<br>Neeting                   |                 |                             |             |
| EUM304 - Sistem Informasi<br>Manajemen                                                                                                    | Date :          | -05-09                         | In:<br>07:00:00 | Out:                        |             |
| 🗲 by Mochammad Rizki Romdoni                                                                                                    | #               | STUDENTS                       | STATUS          | TIME                        | DESC        |
| Manajemen Pagi/I<br>Menday, 07:00-120<br>Course description is not available.<br>The description of the courses<br>related to this course can be seen<br>on the courses about p | 1               | Adiba Raka Shena<br>19612001   | S               | 9 May 2022, 08:10 WIB       | Attended    |
|                                                                                                    | 2               | Bella Sari Gultom              | ×               |                             | -           |
|                                                                                                    | з               | Corína<br>19612004             | ×               |                             | -           |
| ප 41 Students Show More                                                                                                    | 4               | Doddy Rizky Ivandy<br>19612006 | ×               |                             | -           |
|                                                                                                    | 5               | <b>Eko Harsoyo</b><br>19612281 | ×               |                             | -           |
| Shortcut Pages                                                                                                    | 6               | 🜈 Erning Astuti                |                 |                             |             |